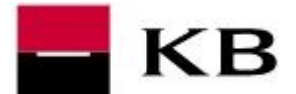

Tato příručka vám pomůže ve vytvoření vašeho osobního certifikátu v souboru/prohlížeči nebo na čipové kartě. Pokud již vlastníte osobní certifikát v souboru, který je uložen v počítači, dozvíte se, jak vložit certifikát do prohlížeče ze souboru s příponou .p12 nebo jak jej přenést do tabletu, který nepodporuje USB.

Používám osobní certifikát v souboru / prohlížeči Používám osobní certifikát na čipové kartě

#### Přihlášení s osobním certifikátem v souboru

- A. Nemám svůj osobní certifikát jsem nový klient nebo chci vyzvednout nový certifikát
- B. Již mám certifikát, ale není uložen v prohlížeči vložit ze souboru s příponou .p12 z USB disku
- C. Chci přesunout svůj certifikát do tabletu, do kterého nemohu vložit USB disk.

# A. Nemám svůj osobní certifikát – jsem nový klient nebo chci vyzvednout nový certifikát

 Pokud v prohlížeči, který chcete použít pro přihlašování do internetového bankovnictví MojeBanka nebo MojeBanka Business, zobrazí se obrazovka s tlačítkem "Vyzvednout nový certifikát". Po stisknutí budete přesměrován(a) do prvního kroku vyzvednutím certifikátu.

| NA PARTNERSTVI ZÁLEŽI                                                                                                    | ENGLISH                                                                                                    |
|----------------------------------------------------------------------------------------------------|----------------------------------------------------------------------------------------------------|
| KB MojeBanka                                                                                                    |                                                                                                    |
|                                                                                                    |                                                                                                    |
|                                                                                                    | S                                                                                                    |
| Jsem <b>nový klient</b> nebo chci vyzvednout <b>nový certifikát</b>                                                                                                    | Mám certifikát a chci ho vložit do tohoto prohlížeče                                                                                                    |
|                                                                                                    |                                                                                                    |
| Vyzvednout nový certifikát                                                                                                    | Vložit certifikát                                                                                                    |
|                                                                                                    |                                                                                                    |
| <ul> <li>Pro vyzvednutí budete potřebovat Smlouvu o vydání a používání osobního certifikátu</li> <li>Připravte si SMS s jednorázovým heslem, které jsme vám zaslali na váš mobilni telefon</li> <li>Pomocí orůvodce vyzvednutím certifikát m úžete ziskat i certifikát na človovu kartu</li> </ul> | <ul> <li>Vložte si váš certifikát, který máte uložen v souboru na USB disku, do prohlížeče</li> <li>Certifikát se obvykle jmenuje "Přijmení jméno p12"</li> <li>Pokud chcete poždad to přesun certifikátu z liného zařízení, kilkněte zde</li> </ul> |
| · · · · · · · · · · · · · · · · · · ·                                                                                                    | ·                                                                                                    |

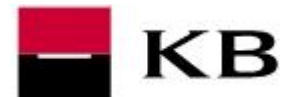

V případě, že je již v prohlížeči uložen certifikát jiného uživatele, klikněte na odkaz *"Přihlašuji se poprvé"*. Po kliknutí budete přesměrován(a) do prvního kroku vyzvednutím certifikátu.

| NA PARTNERSTVÍ ZÁLEŽÍ |                                       | ENGLISH                                                   |
|-----------------------|---------------------------------------|-----------------------------------------------------------|
|                       | MojeBanka                             |                                                           |
|                       |                                       |                                                           |
|                       |                                       | Certifikát v prohlížeči <u>Certifikát na čipové kartě</u> |
| KB Vas                | Odhalte nové bankovní<br>tajemství    | Certifikát:                                               |
|                       | Přijdte se podívat do nové pobočky KB | KOUDELKA FRANTIŠEK ING. p12                               |
|                       | - Anděl, Nádražní 23, Praha 5         |                                                           |
|                       | Více informací >                      | Nedaří se vám přihlásit? 🔁                                |
|                       |                                       | Jsem v Moi/Bance poprve                                   |
|                       |                                       |                                                           |

- 2. V prvním kroku průvodce vyzvednutím nového certifikátu zadejte:
  - a. Klientské identifikační číslo jedná se o 9ti místné číslo, které naleznete ve Smlouvě o vydání a používání osobního certifikátu
  - Jednorázové heslo pro vyzvednutí certifikátu toto heslo vám bylo zasláno formou SMS zprávy na tel. číslo registrované při podpisu smluvní dokumentace. Zadejte jej prosím ve stejném tvaru

| NA PARTNERSTVÍ ZÁLEŽÍ                                                                                                    |                                                                                                    | ENGLISH                |
|----------------------------------------------------------------------------------------------------|----------------------------------------------------------------------------------------------------|------------------------|
| <b>KB</b> MojeBank                                                                                                    | a                                                                                                    |                        |
| Vyzvednutí nového certif                                                                                                    | ikátu                                                                                                    | <u>1</u> > 2 > 3 > 4 > |
| Klientské ID                                                                                                    | Jednorázové heslo                                                                                                    | Pokračovat             |
| <ul> <li>Z pojím své klientské ID. Toto číslo<br/>zvedené ve smlouvě o vydání a používání<br/>ního certifikátu, kterou jste uzavřel<br/>pobočce Komerční banky</li> </ul> | <ul> <li>Zadova po m jednorázové heslo<br/>provodnuti certifikátu, které jste obdržel(a)<br/>provodnuti SMS zprávy na váš mobilní<br/>teo a.</li> </ul> |                        |

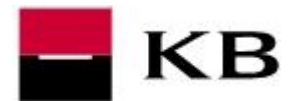

3. Ve druhém kroku zadejte své nové heslo k zabezpečení certifikátu a podruhé pro jeho kontrolu. Doporučujeme používat silná hesla, tj. taková, která obsahují kombinaci písmen, čísel a speciálních znaků, minimální délka je 8 a maximální délka 14 znaků. Pokračujte prosím stisknutím tlačítka *Pokračovat* 

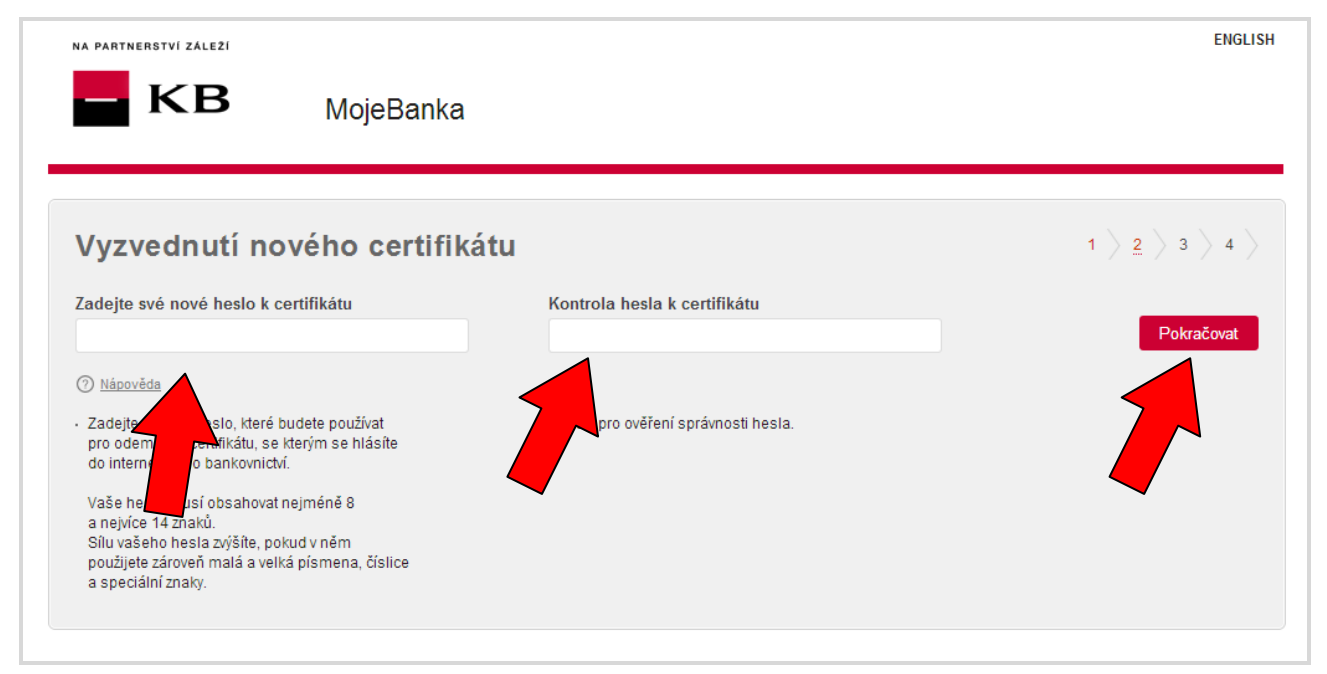

4. V předposledním kroku potvrďte převzetí certifikátu stisknutím tlačítka Dokončit a zálohovat. Certifikát bude automaticky uložen do prohlížeče, ve kterém provádíte vytvoření souboru a zároveň bude uložen na disk vašeho prohlížeče ve formátu Jméno Příjmení.p12

Prohlížeč vás buď vyzve k určení místa, kde bude soubor uložen, nebo jej sám automaticky uloží na disk. Složky pro stažené soubory mají obvykle název "Stažení", "Stažené soubory" nebo "Downloads". Nejobvyklejší cesta je: C:/Users/přihlašovací jméno do PC/Stažené soubory/ nebo C:/Documents and settings/přihlašovací jméno do PC/Dokumenty/Stažené soubory/.

Tento soubor si poté za pomocí souborového manažeru (např. Průzkumník Windows) uložte na USB disk, abyste si mohl(a) certifikát přenést na jiný počítač nebo jej použít v případě ztráty dat z prohlížeče, ke kterému může dojít i při mazání historie prohlížeče.

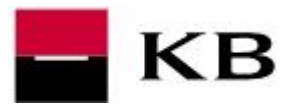

| NA PARTNERSTVÍ ZÁLEŽÍ                                                                                          |                                                                                                    | ENGLI                                                                                                    |
|----------------------------------------------------------------------------------------------------|----------------------------------------------------------------------------------------------------|----------------------------------------------------------------------------------------------------|
| – KB                                                                                                    | MojeBanka                                                                                                    |                                                                                                    |
| Vyzvednutí nové                                                                                                | ého certifikátu                                                                                               | 1 > 2 > <u>3</u> > 4 >                                                                                                    |
| Údaje obsažené ve vašem cer                                                                                    | tifikátu                                                                                                    |                                                                                                    |
| Jméno                                                                                                    | František Koudelka                                                                                            | Po stisku tlačítka <b>Dokončit a zálohovat</b> vám nový certifikát uložíme ve formě<br>souboru s příponou .P12 na disk. Internetový prohlížeč jej automaticky uloží obvykl<br>do složky "Stažené soubory", "Stažené" nebo "Downloads", případně vás vyzve    |
| Klientské ID                                                                                                   | 123456789                                                                                                    | k nastavení cesty k uložení certifikátu. Abyste mohl(a) váš certifikát pohodlně<br>používat pro přihlášení do Internetového bankovnictví Mojebanka, dojde po uložení<br>certifikátu na disk k jeho vložení do prohlížeče a odeslání potvrzení jeho přijetí   |
| Adresa                                                                                                    | ULICE 343                                                                                                    | do KB.                                                                                                    |
|                                                                                                    | PRAHA                                                                                                    | Zkopirujte si prosím tento soubor na USB disk jako zálohu pro připad ztráty dat<br>v prohlížeči při mazání historie prohlížeče. K tomuto kroku použijte libovolný<br>správce souborů na vašem počítači, například Průzkumník v operačním systému<br>Windows. |
| E-mail                                                                                                    | franta.koudelka@kb.cz                                                                                         | Prohlédněte si <u>videonávod</u> c <sup>a</sup> jak uložit váš certifikát na USB disk, případně<br>kontaktujte Klientskou linku přímého bankovnictví na telefonním čísle 955 551 552                                                                         |
| Platnost certifikátu do                                                                                        | 12. 12. 2015 13:33:59                                                                                         |                                                                                                    |
| Pro vaše bezpečí zkontrolujte údaje<br>nesouhlasí, kontaktujte prosím Klie<br>na +420 955 551 552 nebo vaši po | e obsažené v certifikátu. Pokud jakýkoliv údaj<br>entskou linku přímého bankovnictví<br>bočku Komerční banky. | Dokončit a zálohovat                                                                                                    |

5. V posledním kroku vám zopakujeme důležité informace k zálohování certifikátu. Po stisknutí tlačítka *OK* přesměrován na přihlašovací stránku internetového bankovnictví.

| AA PARTNERSTVI ZALEZI<br>MojeBanka                                                                                                    | ENGLISH                                                               |
|----------------------------------------------------------------------------------------------------|-----------------------------------------------------------------------|
| Vyzvednutí nového certifikátu                                                                                                    | 1 > 2 > 3 > <u>4</u> >                                                |
| Gratulujeme vám k vytvoření vašeho osobního certifikátu.<br>Po ukončení průvodce stisknutím tlačítka OK se budete moci přihlásit do internetového bankovnictví. Váš certifikát je nyní vložen do tohr<br>pouze zadáte heslo k odemykání certifikátu a stisknete šipku pro přihlášení.                                                                                                    | oto prohlížeče a při přihlašování                                     |
| Zároveň jsme vám uložili certifikát jako soubor s příponou .p12 na disk počítače. Připomínáme, že je důležité mít tento soubor uložen na<br>v prohlížeči. Pokud jste si v předchozím kroku váš certifikát neuložil(a), můžete jej kdykoliv později uložit z prohlížeče na disk přímo na při<br>bankovnictví pod ikonou klíče nebo v aplikaci MojeBanka / MojeBanka Business v menu Nastavení - Zálohovat do PC / na USB. | I USB disku pro případ ztráty dat<br>ihlašovací stránce internetového |
| V případě jakýchkoliv dotazů prosím kontaktujte Klientskou linku přímého bankovnictví na telefonním čísle +420 955 551 552.                                                                                                    | ОК                                                                    |

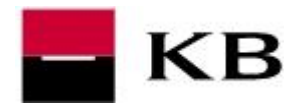

Váš certifikát bude načten do seznamu certifikátů.Zadejte heslo k certifikátu a stiskněte ikonu Šipka pro přihlášení do internetového bankovnictví MojeBanka.

Na této obrazovce máte rovněž možnost certifikát spravovat. Pokud stisknete ikonu *Klíč*, zobrazí se menu s možnostmi zobrazení detailu certifikátu, zálohování na disk nebo USB, blokování certifikátu a odstranění certifikátu. Rovněž máte možnost vyzvednout nový certifikát nebo požádat o přesunutí certifikátu z jiného PC.

| NA PARTNERSTVÍ ZÁLEZÍ       | MojeBanka                                                                                                    | ENGLISH                                                       |
|-----------------------------|----------------------------------------------------------------------------------------------------|---------------------------------------------------------------|
|                             | MojeJistota<br>Zabezpečte sebe a své blízké                                                                     | Certifikát v prohlížeči <u>Cert Noov kartě</u><br>Certifikát: |
|                             | Přijd'te si do KB pro moderní a flexibilní pojištění.<br>Komplexní ochrana v případě úrazu, nemoci či<br>úmrtí. | Heslo:                                                        |
|                             | Vice informaci >                                                                                                | Nedaří se vám přihlásit? 📆<br>Jsem v MojiBance poprvé         |
| Návody a užitečné informace | 00000                                                                                                    | MojeBanka Rusiness                                            |
| Desatero bezpečnosti        | ? FAQ – otázky a odpovědi 📃 Sazebník poplatků                                                                   | Dùležité informace                                            |

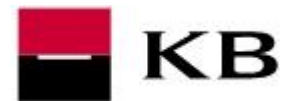

### B. Již mám certifikát, ale není uložen v prohlížeči

Pokud již máte certifikát vytvořený a uložený jako soubor \*.P12 na USB disku nebo na disku počítače, je nutné jej nejprve vložit do prohlížeče.

 Pokud v prohlížeči, který chcete použít pro přihlašování do internetového bankovnictví MojeBanka nebo MojeBanka Business, zobrazí se obrazovka s tlačítkem "Vložit certifikát". Po stisknutí bude zobrazena obrazovka pro vložení certifikátu.

| NA PARTNERSTVÍ ZÁLEZÍ                                                                                                    | ENGL                                                                                                    |
|----------------------------------------------------------------------------------------------------|----------------------------------------------------------------------------------------------------|
| KB MojeBanka                                                                                                    |                                                                                                    |
| Jsem <b>nový klient</b> nebo chci vyzvednout <b>nový certifikát</b>                                                                                                    | Mám certifikát a chci ho vložit do tohoto prohlížeče                                                                                                    |
| Vyzvednout nový certifikát                                                                                                    | Vložit certifikát                                                                                                    |
| <ul> <li>Pro vyzvednutí budete potřebovat Smlouvu o vydání a používání osobního certifikátu</li> <li>Připravte si SMS s jednorázovým heslem, které jsme vám zaslali na váš mobilní telefon</li> <li>Pomocí průvodce vyzvednutím certifikátu můžete získat i certifikát na čipovou kartu</li> </ul> | <ul> <li>Vložte si váš certifikát, který máte uložen v souboru na USB disku, do prohlížeče</li> <li>Certifikát se obvykle jmenuje "Přijmení Jméno p12"</li> <li>Pokud chcete požádat o přesun certifikátu z jiného zařízení, klikněte zde</li> </ul> |

Pokud je v prohlížeči, který chcete použít pro vstup do internetového bankovnictví MojeBanka nebo MojeBanka Business, uložen certifikát jiného uživatele, zvolte v seznamu *"Certifikát"* možnost *"+ Přidat certifikát"*. Po jeho výběru budete přesměrován(a) na obrazovku pro vložení certifikátu.

| NA PARTNERSTVÍ ZALEZÍ | MojeBanka                                                                  |                                                                          | <u>ENGLISH</u> |
|-----------------------|----------------------------------------------------------------------------|--------------------------------------------------------------------------|----------------|
| KB                    | Soutěžte každý den o 3 x<br>3 333 Kč                                       | Certifikát v prohlížeči<br>Certifikát na čipové<br>Certifikát:           | <u>kartě</u>   |
| KB Dent               | Platte bezkontaktně svojí kartou MasterCard od KB<br>a i Vy můžete vyhrát. | + Přidat certifikát<br>KOUDELKA FRANTIŠEK ING.p12<br>+ Přidat certifikát |                |
| 000, 0<br>4,56 1895   | Sjednat kartu Vice informacis                                              | <u>Nedaří se vám přihlásit?</u> 🔁<br>Jsem v MolíBance poprvé             |                |

2. Klikněte na tlačítko "Vložit certifikát".

Zatrhávací políčko *"Zapamatovat si certifikát v prohlížeči"* slouží k tomu, aby si prohlížeč uložil osobní certifikát do zabezpečeného úložiště natrvalo, pokud je zatržené. Pokud políčko není označeno, certifikát bude o odhlášení smazán.

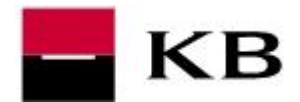

Certifikát je možné z úložiště rovněž odstranit vymazáním historie prohlížeče (data a cookies). Váš osobní certifikát nebude rovněž uložen trvale, pokud používáte tzv. Anonymní mód

Proto je důležité uchovávat kopii certifikátu v souboru s příponou .p12 na bezpečném úložišti, nejlépe na USB disku. Tato záloha vám bude sloužit právě pro případy, kdy dojde ke ztrátě dat v prohlížeči nebo pro přenesení certifikátu do jiných prohlížečů.

| MojeBanka<br>Je na čase |                                        |                                                                                 | Certifikát v prohlíže                                                               | Certifikát na činová katlă                                                                                    |
|-------------------------|----------------------------------------|---------------------------------------------------------------------------------|-------------------------------------------------------------------------------------|----------------------------------------------------------------------------------------------------|
| Je na čase              |                                        |                                                                                 | Certifikát v prohlížeč                                                              | i Certifikát na činové kartě                                                                                  |
| Je na čase              |                                        |                                                                                 | Certifikát v prohlížeð                                                              | i Certifikát na činové kartě                                                                                  |
|                         | se osamostat                           | nit                                                                             |                                                                                     |                                                                                                    |
| Založ oj konto C2 2     | lučao o povio tiekoj 700               | μă                                                                              | Zapamatovat                                                                         | můj certifikát v prohlížeči                                                                                   |
| Zaloz Si Kolito G2.2    | vcas a liavic ziskej roc               | nc.                                                                             |                                                                                     | ybrat certifikát                                                                                              |
| Sjednat on-line         | Více informací ›                       |                                                                                 | Vložte si váš certil<br>na USB disku, do p                                          | ikát, který máte uložen v souboru<br>prohlížeče                                                               |
|                         |                                        |                                                                                 | Jak vložit certifikát?                                                              | . 🔁                                                                                                    |
|                         | Založ si konto G2.2<br>Sjednat on-line | Založ si konto G2.2 včas a navic ziskej 700<br>Sjednat on-line Vice informaci s | Založ si konto G2.2 včas a navic ziskej 700 Kč.<br>Sjednat on-line Vice informaci y | Založ si konto G2.2 včas a navic ziskej 700 Kč.<br>Sjednat on-line Více informací s<br>Jak vložit certifikáť? |

3. Najděte na USB disku popř. na disku počítače soubor s certifikátem. Má příponu .p12. Vyberte jej a klikněte na tlačítko Otevřít.

| Otevřít                                                                                                    |                                   |                            | ×                  |
|----------------------------------------------------------------------------------------------------|-----------------------------------|----------------------------|--------------------|
|                                                                                                    | ▶ _zaloha_certifikát              | ✓ ✓ ✓ Prohledat: _zal      | oha_certifikát 🔎   |
| Uspořádat 🔻 Nová složka                                                                                                    |                                   | -                          | = - 🔟 🔞            |
| Subversion                                                                                                    | <ul> <li>Název položky</li> </ul> | Datum změny                | Тур                |
| Videa                                                                                                    | KOUDELKA FRANTIŠEK INGp12         | 5.9.2013 10:29             | Personal Informati |
| <ul> <li>Počítač</li> <li>Plečka (C:)</li> <li>KINGSTON (J:)</li> <li>zaloha_certifikát</li> <li>CR_instalace</li> <li>dane</li> <li>hua</li> <li>Kancelář</li> <li>mba</li> <li>Smlouvy</li> <li>šablony</li> </ul> |                                   |                            |                    |
| <u>N</u> ăzev souboru: KOUD                                                                                                    | ELKA FRANTISEK ING.,p12           | ✓ Vst hy soubor<br>Otevřít | Storno             |

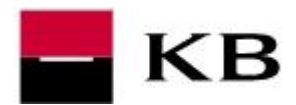

4. Váš certifikát bude načten do seznamu certifikátů.Zadejte heslo k certifikátu a stiskněte ikonu Šipka pro přihlášení do internetového bankovnictví MojeBanka.

Na této obrazovce máte rovněž možnost certifikát spravovat. Pokud stisknete ikonu *Klíč*, zobrazí se s možnostmi zobrazení detailu certifikátu, zálohování na disk nebo USB, blokování certifikátu a odstranění certifikátu. Rovněž máte možnost vyzvednout nový certifikát nebo požádat o přesunutí certifikátu z jiného PC.

| NA PARTNERSTVÍ ZALEŽÍ       | MojeBanka                                                                                                    | ENGLISH                                                                                                    |
|-----------------------------|----------------------------------------------------------------------------------------------------|----------------------------------------------------------------------------------------------------|
|                             | MojeJistota<br>Zabezpečte sebe a své blízké<br>Přijďte si do KB pro moderní a flexibilní pojištění.<br>Komplexní ochrana v případě úrazu, nemoci či<br>úmrů. | Certifikát v prohlížeči<br>Certifikát:<br>KOUDELKA FRANTIŠEK ING.p12 •<br>Heslo:<br>Nedaří se vám přihlásit?<br>Jsem v MojíBance poprvé |
| Návody a užitečné informace |                                                                                                    |                                                                                                    |
| Desatero bezpečnosti        | ? FAQ – otázky a odpovědi 📃 Sazebník poplatků                                                                                                    | Mojebanka Business<br>Dùležité informace                                                                                                |

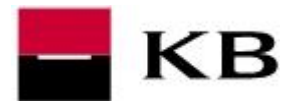

#### C. Chci přesunout svůj certifikát do tabletu, do kterého nemohu vložit USB disk.

Do zařízení, které nemají vstup pro USB disk, například tablety, je možné přesunout osobní certifikát prostřednictvím žádosti o přesunutí certifikátu podané z tabletu, do kterého chcete certifikát přesunout a následnou autorizací žádosti v internetovém bankovnictví MojeBanka. Pro úspěšné dokončení přesunutí certifikátu do tabletu, je nutné zadat telefonní číslo, na které vám zasíláme autorizační SMS zprávy.

1. V tabletu otevřete přihlašovací stránku služby MojeBanka

Pokud je zařízení rozpoznáno jako tablet a není na něm doposud uložen certifikát pro přístup do internetového bankovnictví MojeBanka nebo MojeBanka Business, je zobrazeno tlačítko *"Požádat o přesunutí"*. Po kliknutí dojde ke spuštění prvního kroku průvodce žádostí o přesunutí certifikátu.

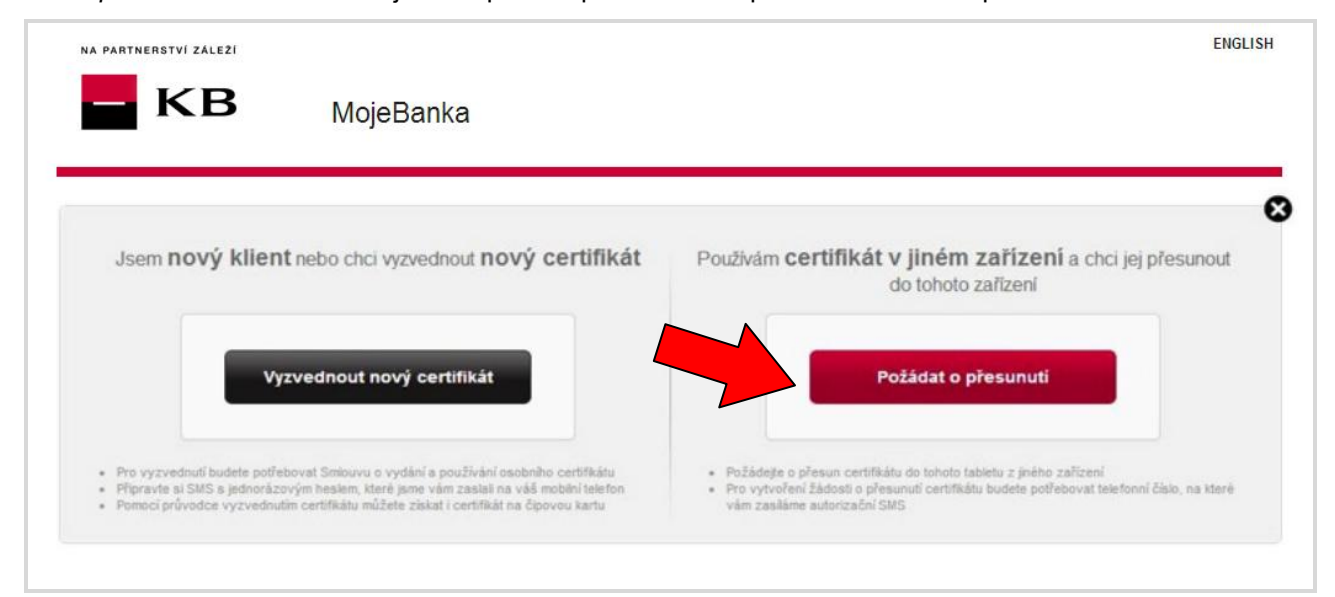

Pokud není zařízení rozpoznáno jako tablet a v prohlížeči ještě není uložen žádný certifikát pro přístup do internetového bankovnictví, klikněte na odkaz *"zde"* ve sloupci *"Mám certifikát a chci ho vložit do tohoto prohlížeče"*. Po kliknutí dojde ke spuštění prvního kroku průvodce žádostí o přesunutí certifikátu.

| NA PARTNERSTVÍ ZÁLEŽÍ                                                                                                    | ENGLISH                                                                                                    |
|----------------------------------------------------------------------------------------------------|----------------------------------------------------------------------------------------------------|
| KB MojeBanka                                                                                                    |                                                                                                    |
| Jsem <b>nový klient</b> nebo chci vyzvednout <b>nový certifikát</b>                                                                                                    | X Mám certifikát a chci ho vložit do tohoto prohližeče                                                                                                    |
| Vyzvednout nový certifikát                                                                                                    | Vložit certifikát                                                                                                    |
| <ul> <li>Pro vyzvednutí budete potřebovat Smlouvu o vydání a používání osobního certifikátu</li> <li>Připravte si SMS s jednorázovým heslem, které jsme vám zaslali na váš mobilní telefon</li> <li>Pomocí průvodce vyzvednutím certifikátu můžete získat i certifikát na čipovou kartu</li> </ul> | <ul> <li>Vložte si váš certifikát, který máte uložen v souboru na USB do prohlížeče</li> <li>Certifikát se obvykle jmenuje "Přijmení Jméno.p12"</li> <li>Pokud chcete požádat o přesun certifikátu z jiného zařízení, klikněte <u>zde</u></li> </ul> |

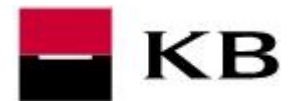

### Přihlášení s osobním certifikátem na čipové kartě

- A. Nemám svůj osobní certifikát jsem nový klient nebo chci vyzvednout nový certifikát
- B. Již mám svůj osobní certifikát na čipové kartě

## A. Nemám svůj osobní certifikát – jsem nový klient nebo chci vyzvednout nový certifikát

1. Pokud v prohlížeči, který chcete použít pro přihlašování do internetového bankovnictví MojeBanka nebo MojeBanka Business není vložen certifikát, zobrazí se obrazovka s tlačítkem "*Vyzvednout nový certifikát*". Po stisknutí budete přesměrován(a) do prvního kroku vyzvednutím certifikátu.

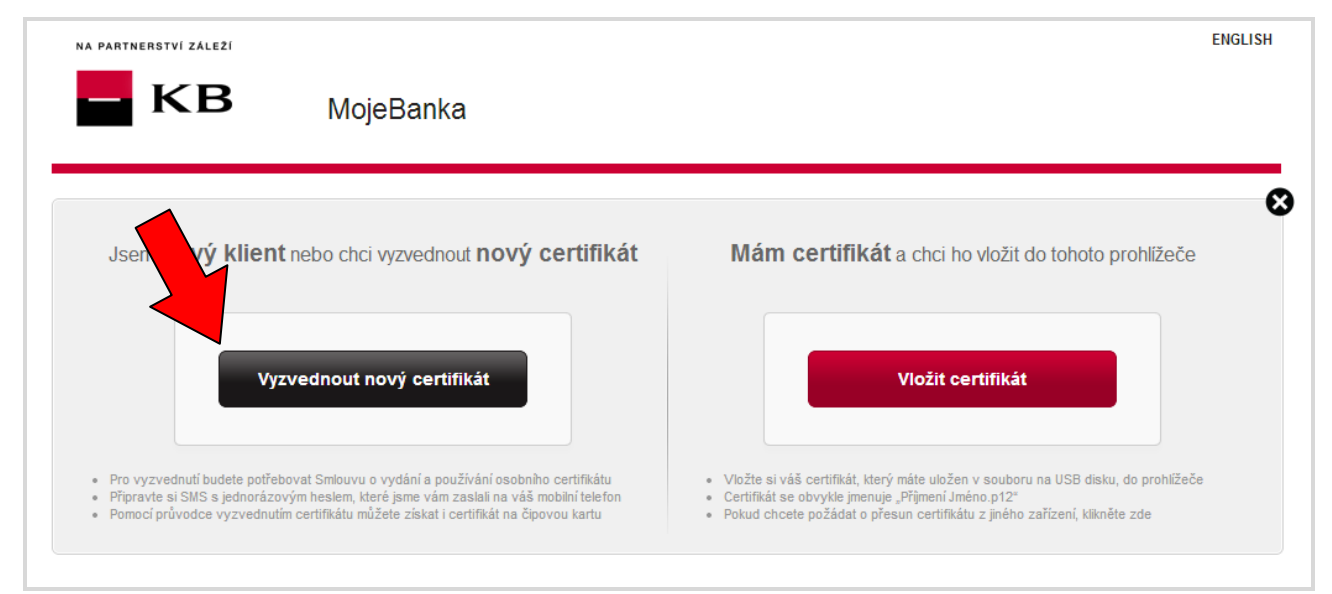

V případě, že je již v prohlížeči uložen certifikát jiného uživatele, zvolte na přihlašovací obrazovce záložku "*Certifikát na čipové kart*ě" a klikněte na odkaz "*Jsem v MojíBance poprvé*". Po kliknutí budete přesměrován(a) do prvního kroku vyzvednutím certifikátu.

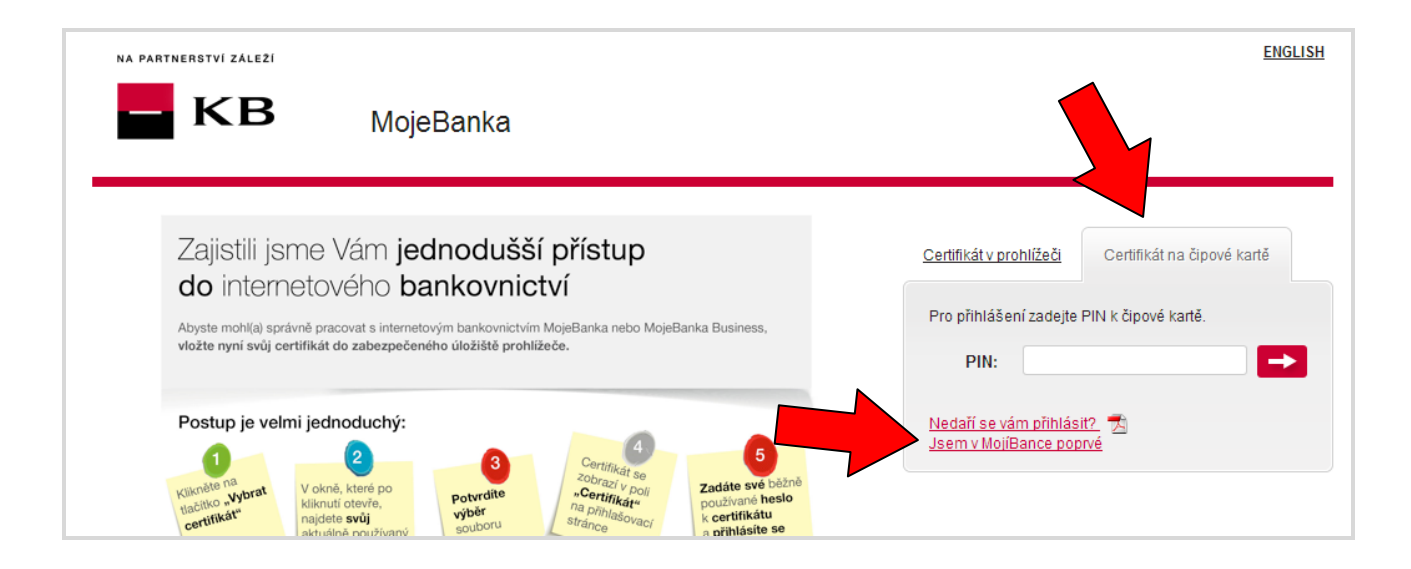

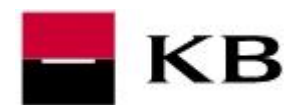

- 1. V prvním kroku průvodce vyzvednutím nového certifikátu zadejte:
  - a. Klientské identifikační číslo jedná se o 9ti místné číslo, které naleznete ve Smlouvě o vydání a používání osobního certifikátu
  - Jednorázové heslo pro vyzvednutí certifikátu toto heslo vám bylo zasláno formou SMS zprávy na tel. číslo registrované při podpisu smluvní dokumentace. Zadejte jej prosím ve stejném tvaru

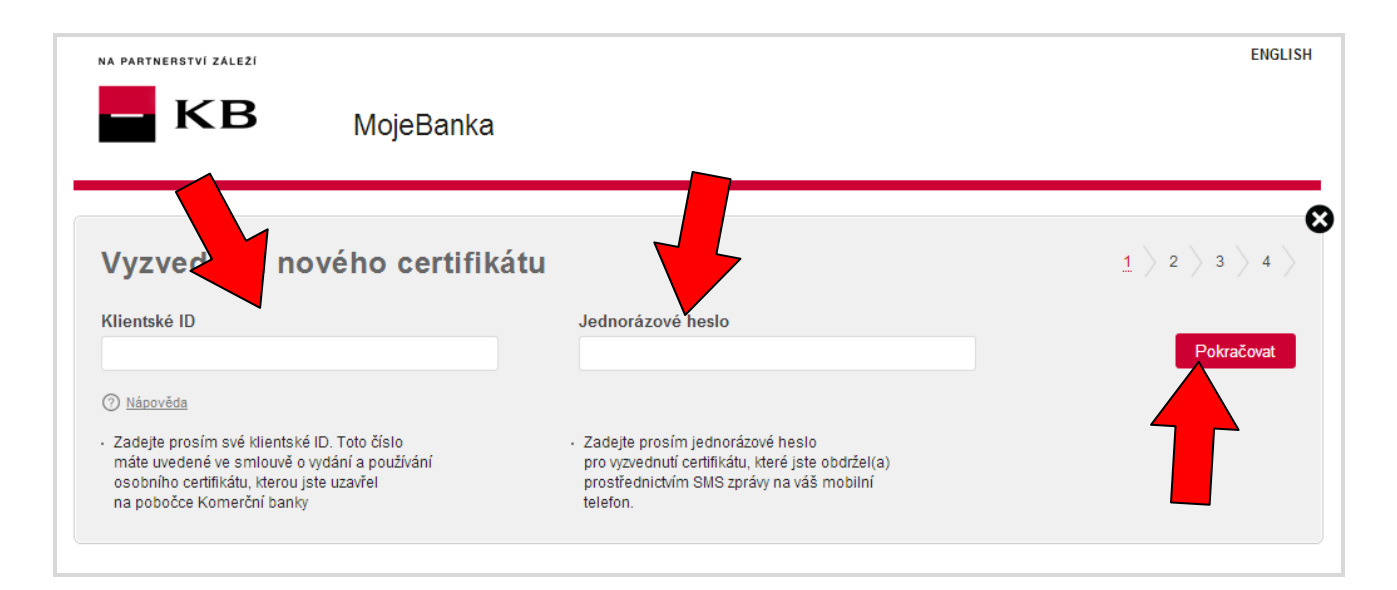

#### 2. Zadejte prosím PIN k vaší kartě a stiskněte tlačítko Pokračovat

| NA PARTNERSTVÍ ZÁLEŽÍ                                                          |            | ENGLISH                   |
|--------------------------------------------------------------------------------|------------|---------------------------|
|                                                                                | Banka      |                           |
| Vyzved nového c                                                                | ertifikátu | 1 <u>&gt; 2</u> > 3 > 4 > |
| PIN                                                                            |            | Pokračovat                |
| <ul> <li><u>Nápověda</u></li> <li>Zadejte prosím váš stávající PIN.</li> </ul> |            |                           |

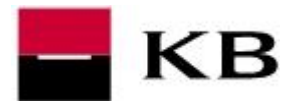

3. Klikněte na tlačítko Dokončit.

|                                                                                                    | MojeBanka                                                                                                   |                                                                                                    |
|----------------------------------------------------------------------------------------------------|----------------------------------------------------------------------------------------------------|----------------------------------------------------------------------------------------------------|
| Dokončení a zálo                                                                                            | bha                                                                                                    | 1 > 2 > <u>3</u> > 4 >                                                                                                    |
| Jméno                                                                                                    | KOUDELKA FRANTIŠEK ING.                                                                                     | Abyste mohl(a) použít váš nový certifikát pro přihlášení do aplikace, dojde po<br>stisku tlačitka Dokončit k jeho uložení na čipovou kartu a odesláni potvrzení jeho<br>přijeti. |
| Klientské ID                                                                                                | 123456789                                                                                                   |                                                                                                    |
| Adresa                                                                                                    | PRAŽSKÁ 12<br>LIBEREC<br>CZ                                                                                 |                                                                                                    |
| E-mail:                                                                                                    | franta_koudelka@kb.cz                                                                                       |                                                                                                    |
| Platnost certifikátu do                                                                                     | 12. 1. 2016 14:59:28                                                                                        |                                                                                                    |
| ro vaše bezpečí zkontrolujte údaje<br>esouhlasí, kontaktujte prosím Klie<br>a +420 955 551 552 nebo vaši po | obsažené v certifikátu. Pokud jakýkoliv údaj<br>entskou linku přímého bankovnictví<br>bočku Komerční banky. | Dokončit                                                                                                    |

#### 4. Klikněte na tlačítko OK.

| NA PARTNERSTVÍ ZÁLEŽÍ                                 |                                                                                                    | ENGLISH                     |
|-------------------------------------------------------|----------------------------------------------------------------------------------------------------|-----------------------------|
| - KB                                                  | MojeBanka                                                                                                 |                             |
| Vvzvednutí no                                         | vého certifikátu                                                                                          | 1 > 2 > 3 > 4 >             |
| Gratulujeme k vytvoření v                             | ašeho osobního certifikátu na čipové kartě.                                                               |                             |
| Po ukončení průvodce stisknu<br>šipku pro přihlášení. | tím tlačítka OK se budete moci přihlásit do internetového bankovnictví. Na přihlašovací stránce pouze zad | áte PIN k čipot a stisknete |
| V případě jakýchkoliv dotazů p                        | osím kontaktujte Klientskou linku přímého bankovnictví na telefonním čísle +420 955 551 552.              |                             |
|                                                       |                                                                                                    |                             |
|                                                       |                                                                                                    | ОК                          |
|                                                       |                                                                                                    |                             |

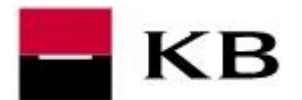

5. Na přihlašovací stránce zvolte záložku "*Certifikát na čipové kartě*", zadejte PIN ke kartě a stiskněte tlačítko Šipka pro přihlášení.

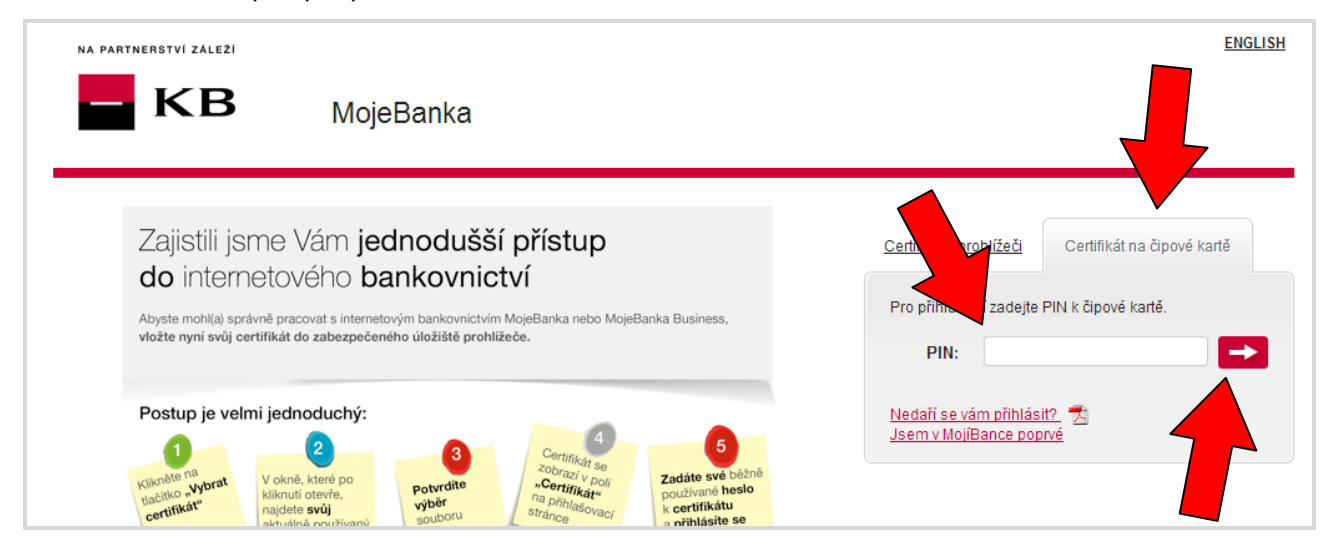

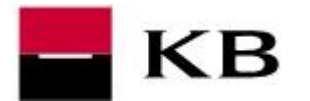

## B. Již mám svůj osobní certifikát na čipové kartě

Pokud v prohlížeči, který chcete použít pro přihlašování do internetového bankovnictví MojeBanka nebo MojeBanka Business není vložen certifikát, zobrazí se obrazovka, která vyzývá k vyzvednutí nového certifikátu nebo vložení certifikátu ze souboru. Zavřete prosím okno stisknutím *Křížku* 

| NA PARTNERSTVÍ ZÁLEZÍ                                                                                                    | ENGLISH                                                                                                    |
|----------------------------------------------------------------------------------------------------|----------------------------------------------------------------------------------------------------|
| <b>KB</b> MojeBanka                                                                                                    |                                                                                                    |
| Jsem <b>nový klient</b> nebo chci vyzvednout <b>nový certifikát</b>                                                                                                    | Mám certifikát a chci ho vložit do tohoto prohlížeče                                                                                                    |
| Vyzvednout nový certifikát                                                                                                    | Vložit certifikát                                                                                                    |
| <ul> <li>Pro vyzvednutí budete potřebovat Smlouvu o vydání a používání osobního certifikátu</li> <li>Připravte si SMS s jednorázovým heslem, které jsme vám zaslali na váš mobilní telefon</li> <li>Pomocí průvodce vyzvednutím certifikátu můžete získat i certifikát na čipovou kartu</li> </ul> | <ul> <li>Vložte si váš certifikát, který máte uložen v souboru na USB disku, do prohlížeče</li> <li>Certifikát se obvykle jmenuje "Přijmení Jméno.p12"</li> <li>Pokud chcete požádat o přesun certifikátu z jiného zařízení, klikněte zde</li> </ul> |

1. Na přihlašovací stránce zvolte záložku "*Certifikát na čipové kartě*", zadejte PIN ke kartě a stiskněte tlačítko Š*ipka* pro přihlášení.

| MojeBanka                                                                                                    | ENGLISH                                                                       |
|----------------------------------------------------------------------------------------------------|-------------------------------------------------------------------------------|
| Zajistili jsme Vám <b>jednodušší přístup</b><br><b>do</b> internetového <b>bankovnictví</b><br><sup>Abyste mohl(a)</sup> správně pracovat s internetovým bankovnictvím MojeBanka nebo MojeBanka Business,<br>vložte nyní svůj certifikát do zabezpečeného úložiště prohlížeče. | Certifikát v prohlížeči<br>Pro přihlášení zadejte PIN k čipové kartě.<br>PIN: |
| Postup je velmi jednoduchý:<br>(1) (2) (2) (2) (2) (2) (2) (2) (2) (2) (2                                                                                                    | Nedaří se vám přihlásit? 🔁<br>Jsem v MojíBance poprvé                         |